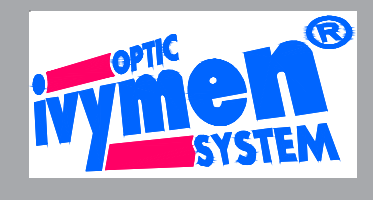

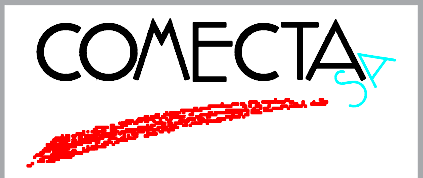

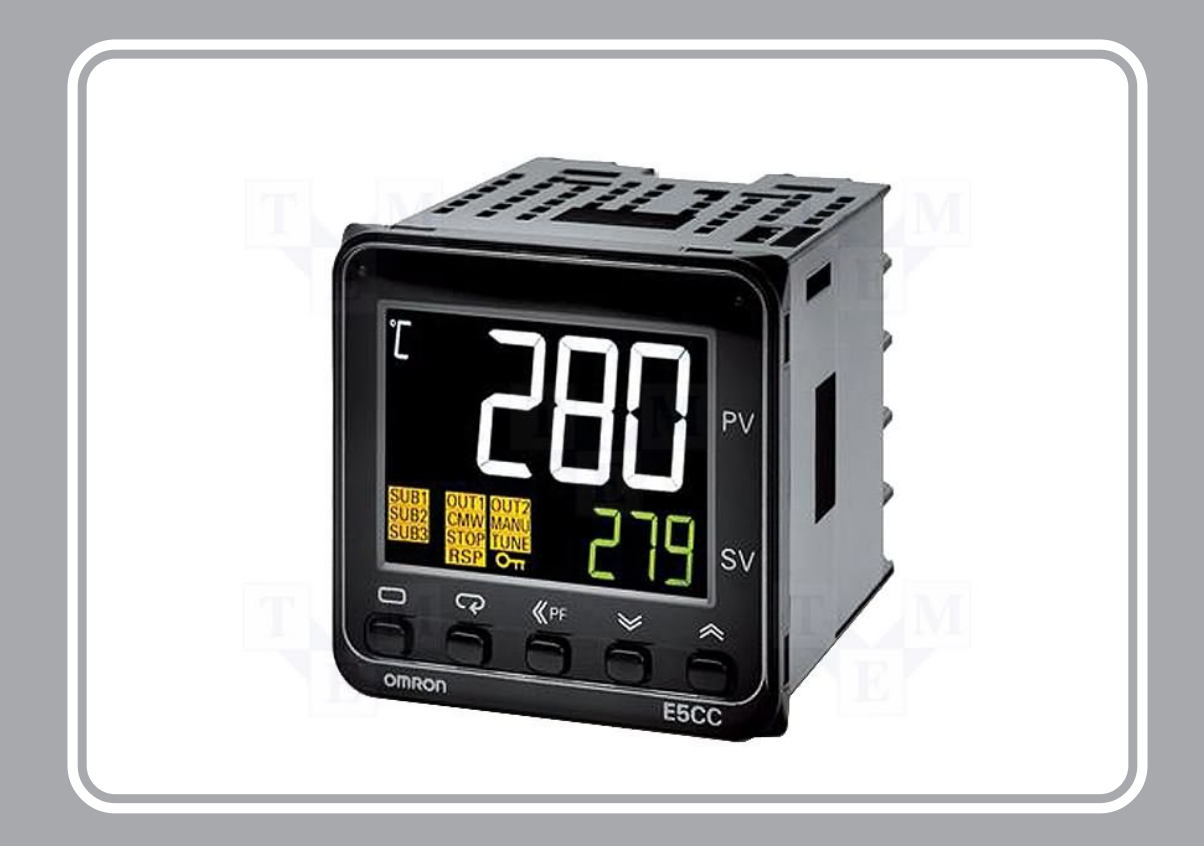

# **Controlador E5CC Hornos Ivymen** -**Controller E5CC Ivymen Furnaces**

Manual de Instrucciones Instructions Manual

# E5CC

# MANUAL INSTRUCCIONES

## CONTENIDO

# CAPÍTULO

- Partes del dispositivo y funciones de las teclas Control del dispositivo 1
- 2 3
- Funcionamiento
- 4
- Nivel de ajuste Ejemplo de ajuste del dispositivo Autocomprobación 5
- 6

#### 1. Partes del dispositivo y funciones de las teclas

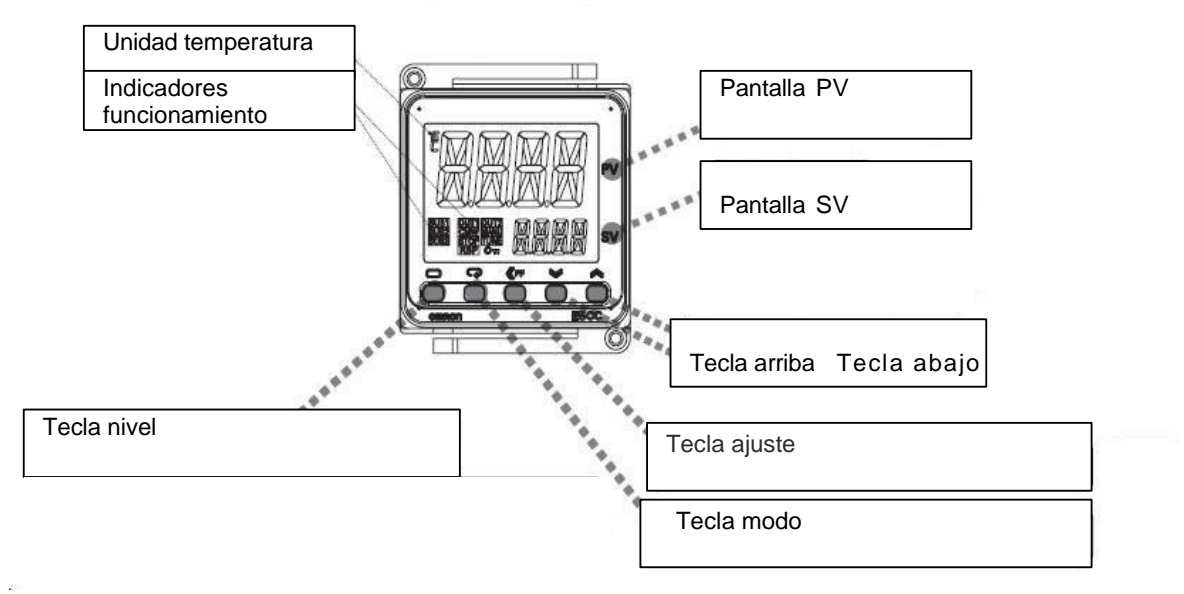

Tecla **«PF**: cada vez que pulsa esta tecla, se cambia el dígito de los parámetros establecidos. **Pantalla PV**: muestra la temperatura actual en el horno o un símbolo.

Pantalla SV: muestra la temperatura ajustada, un símbolo o el valor del parámetro.

El indicador OUT1 se ilumina cuando los elementos calefactores están calientes.

El indicador **STOP** se ilumina cuando el regulador se detiene.

Tecla nivel: Esta tecla enciendo o apaga un nivel de ajuste.

Tecla modo: Esta tecla cambia los parámetros.

**Tecla abajo**: Cada pulsación de esta tecla reduce el valor de los parámetros o cambia los símbolos.

**Tecla arriba**: Cada pulsación de esta tecla incrementa el valor de los parámetros o cambia los símbolos.

#### 2. Control del dispositivo

El regulador tiene dos niveles de control: funcionamiento y ajuste.

El nivel de funcionamiento se ajusta automáticamente cuando se incluye el dispositivo en la red. La pantalla SV muestra la temperatura establecida, la pantalla PV muestra la temperatura actual en la cámara del horno.

El nivel de regulación se utiliza para ajustar los parámetros de control de la temperatura. Cuando no hay alimentación de corriente, los valores de los parámetros introducidos permanecen.

#### 3. Funcionamiento

Los parámetros se cambian pulsando brevemente en la tecla parámetros. Y los valores se ajustan mediante las teclas "down" (Abajo) D y "up" (Arriba) U. O{}"

sp-m: Muestra la temperatura que debería haber en la cámara del horno durante el tiempo establecido

Por ejemplo: si la temperatura en la cámara debería ser  $200^{\circ}$ C, se muestra en el regulador:

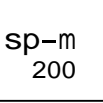

Si la velocidad de calentamiento se desconecta a un cierto nivel de regulación, el dispositivo no muestra este parámetro.

prst: Inicia el programa (estado). Con las teclas "down D" o "up U" ajustaremos: ['rs El programa s<u>e detendr</u>á. Este es el estado de "reset".

p**rst** rset

Si ajustamos prst el regulador realizará el programa ajustado y se apagará el calor del strt

horno automáticamente. Cuando haya finalizado el programa, en la pantalla SV " end " parpadeará. Se requiere que el dispositivo se ajuste al estado "reset".

sktr: Muestra el tiempo (en minutos) hasta que finaliza el calentamiento. Por ejemplo: si quedan 5 minutos hasta el final del programa:

sktr 5

Si la temperatura de la cámara del horno no se encuentra dentro del rango de temperatura establecido, el tiempo determinado no incluirá el tiempo de calentamiento.

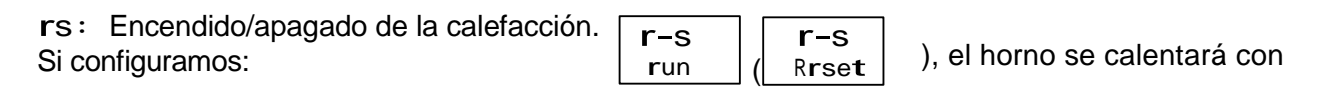

la velocidad ajustada a la temperatura de trabajo fijada. La temperatura será constante hasta que el regulador se apague manualmente. r-s

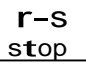

El parámetro del valor a -2 debería ser igual a la temperatura máxima del horno.

#### 4. Nivel de ajuste Ladj

El nivel de regulación se enciende/apaga pulsando brevemente sobre la tecla nivel. Los parámetros se cambian pulsando sobre la tecla parámetros. Los valores de los parámetros se ajustan con las teclas "down D" y "up U".

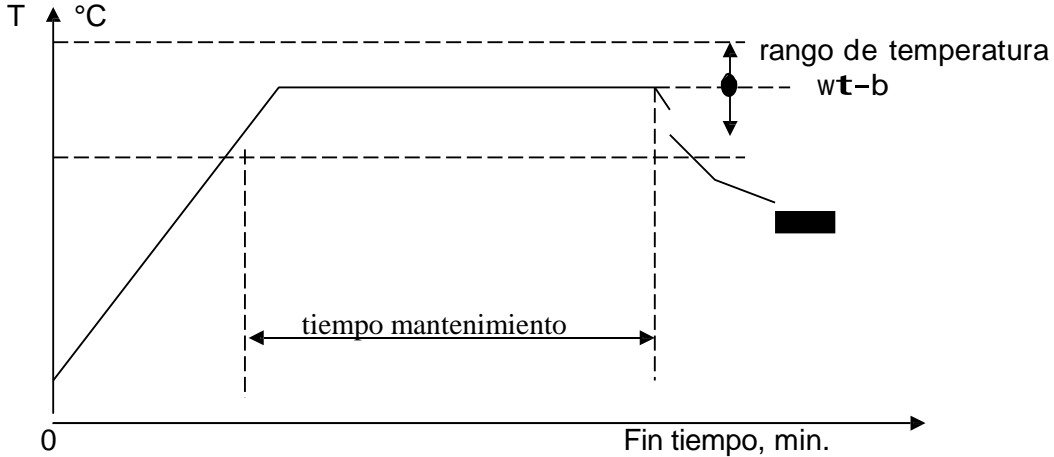

at: Es la selección automática de los parámetros (parámetros de la combinación PID: p, i,
d) de la regulación de temperatura (más en el texto: AT). Si la temperatura en la cámara del horno cambia y es inestable, se requiere cambiar a AT. Se puede activar AT sólo cuando el regulador ejecuta el programa.

Cuando se activa AT:  $\begin{bmatrix} at \\ at-2 \end{bmatrix}$  o  $\begin{bmatrix} at \\ at-1 \end{bmatrix}$  el display SV N°2 parpadea. El regulador se apaga automáticamente cuando se selecciona los parámetros de la combinación PID. Se recomienda seleccionar los parámetros p, **i**, d a la temperatura de funcionamiento.

ins : Es el movimiento del valor de la temperatura mostrada en el display PV № 1. Sería:

0.0

inrt: Es el factor de corrección de la temperatura (multiplicador). Su valor debe ser de 1.000

1.000

p: parámetro de la combinación PID

i : parámetro de la combinación PID

d: parámetro de la combinación PID

Si se conocen los parámetros de la combinación PID, pueden introducirse de forma manual o seleccionarse automáticamente (ver AT). Los parámetros de la combinación PID dependen del modelo de horno, la temperatura de funcionamiento y la carga.

soak: Es el tiempo de mantenimiento, en minutos (ver esquema). Por ejemplo: si el tiempo de mantenimiento es 20, se muestra:

soak 20

wt-b: Es el rango de temperatura en °C. El rango de temperatura está relacionado con el tiempo de calentamiento (ver esquema), pero no está relacionado con la precisión del ajuste de la temperatura. Se recomienda establecer la temperatura a  $10^{\circ}$ C:

| w <b>t</b> -b |  |
|---------------|--|
| 10            |  |

En este caso, el tiempo de mantenimiento se considerará en un intervalo entre 10°C por debajo y 10°C por encima de la temperatura establecida. En otros valores de temperatura, no se incluye este tiempo en el de calentamiento.

sprt: Es la velocidad de calentamiento, en C/minuto. Por ejemplo: si la velocidad de calentamiento es de 5 C/min, el dispositivo mostrará:

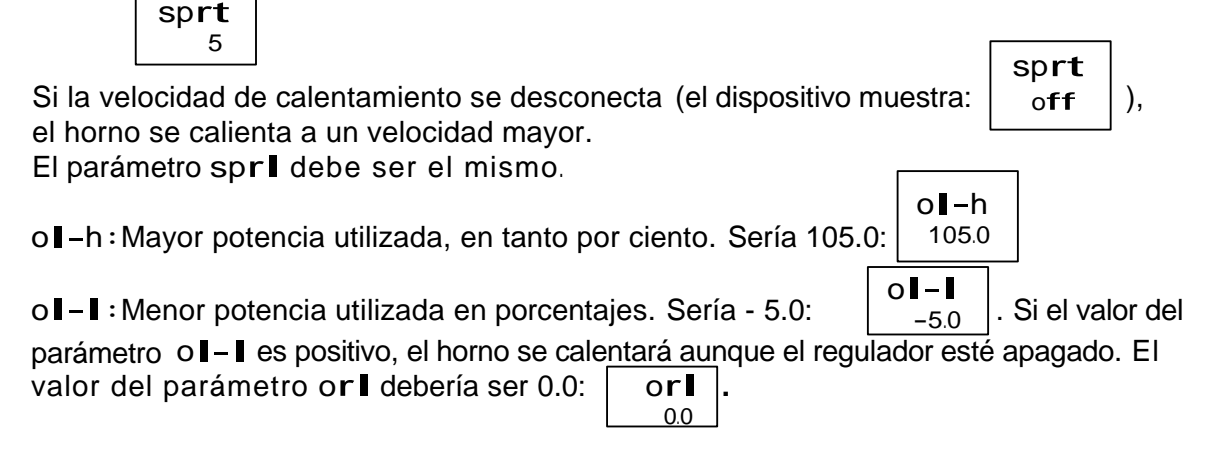

#### Notas:

1. Si no se pulsa ninguna tecla durante 30 segundos, el dispositivo volverá automáticamente al estado inicial, lo que significa que la pantalla PV Nº1 mostrará la temperatura actual de la cámara del horno y la pantalla SV Nº2 muestra la temperatura ajustada.

2. Dependiendo del tipo de horno, puede ser que no existan algunos parámetros.

#### 5. Ejemplo de ajuste del dispositivo

310 300 290 200 100 Tiempo calentamiento Tiempo mantenimiento

Este es el esquema del proceso tecnológico:

| Tiempo calentamiento | Velocidad calentamiento | Tiempo mantenimiento | Rango de temperatura |
|----------------------|-------------------------|----------------------|----------------------|
| Contado              | sp <b>rt</b>            | soak                 | w <b>t</b> -b        |
| Aprox. 60 minutos    | 5⁰C por minuto          | 80 minutos           | ±10 <sup>0</sup> C   |

Calentaremos el horno hasta 300°C a una velocidad de 5°C por minuto, y la temperatura alcanzada de 300±10°C será constante durante 80 minutos. Pasado este tiempo, se apagará automáticamente el calor del horno.

Si durante 30 segundos no se pulsa ninguna tecla, el dispositivo volverá automáticamente al estado de funcionamiento.

Preparación del dispositivo para su funcionamiento

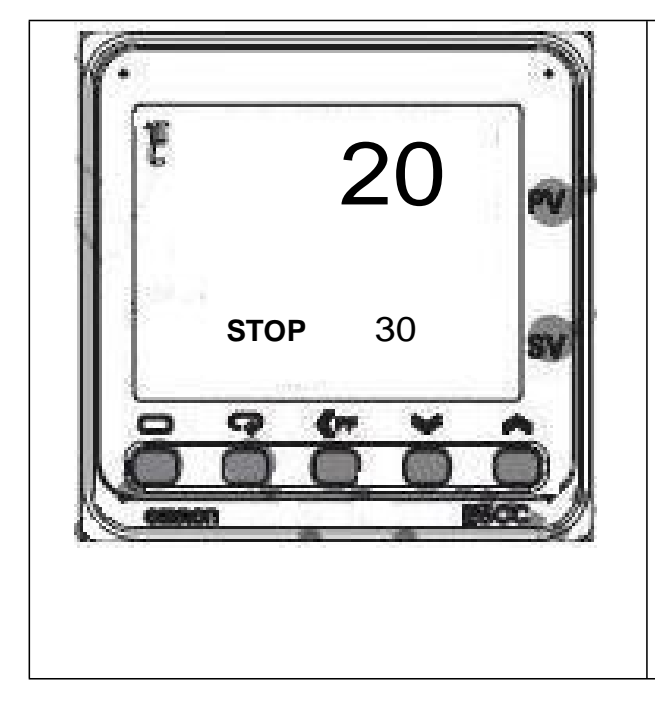

 La línea de información PV marca 20°C como temperatura actual en la cámara.
Y la línea SV marca 30°C como temperatura establecida.

#### Nivel de regulación

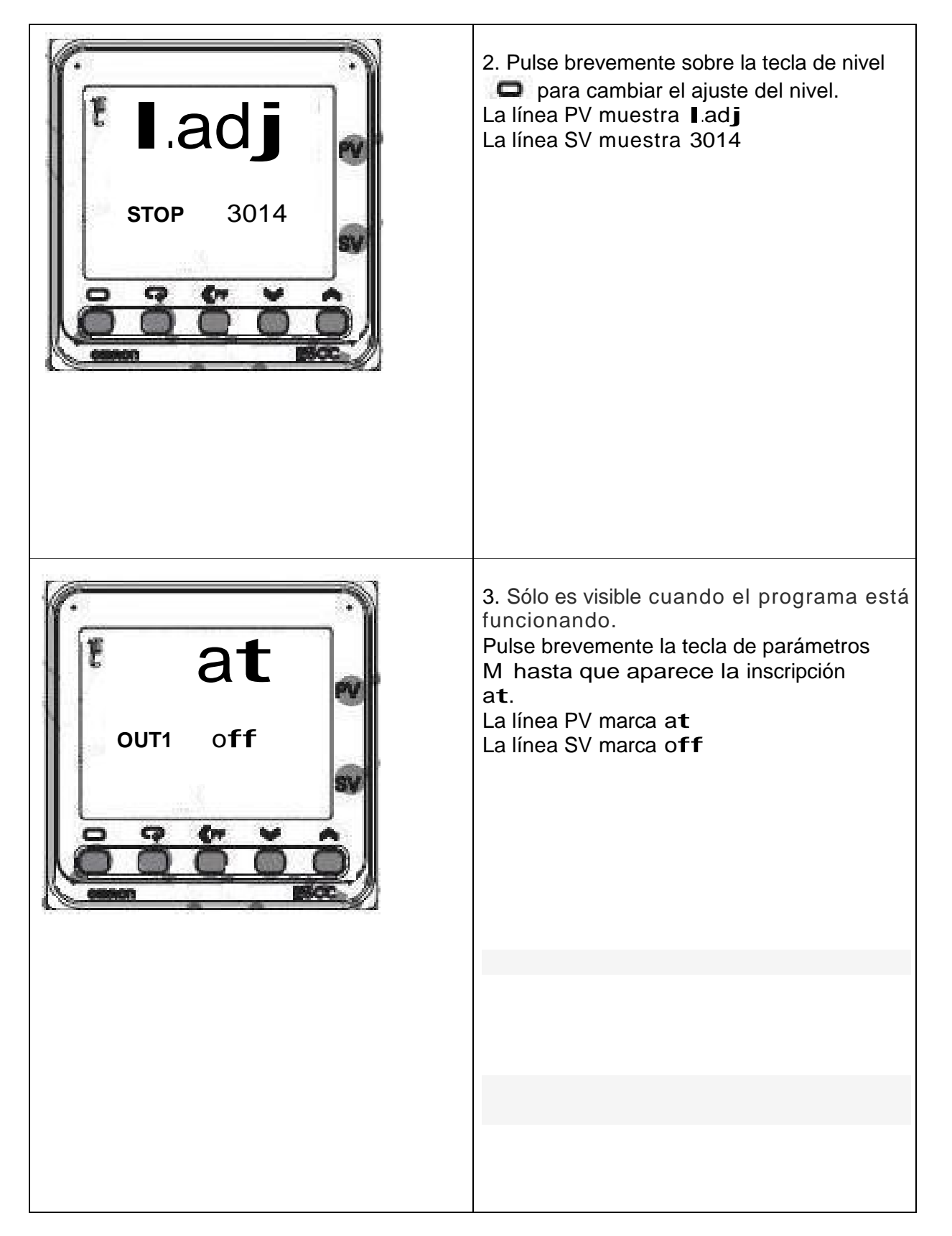

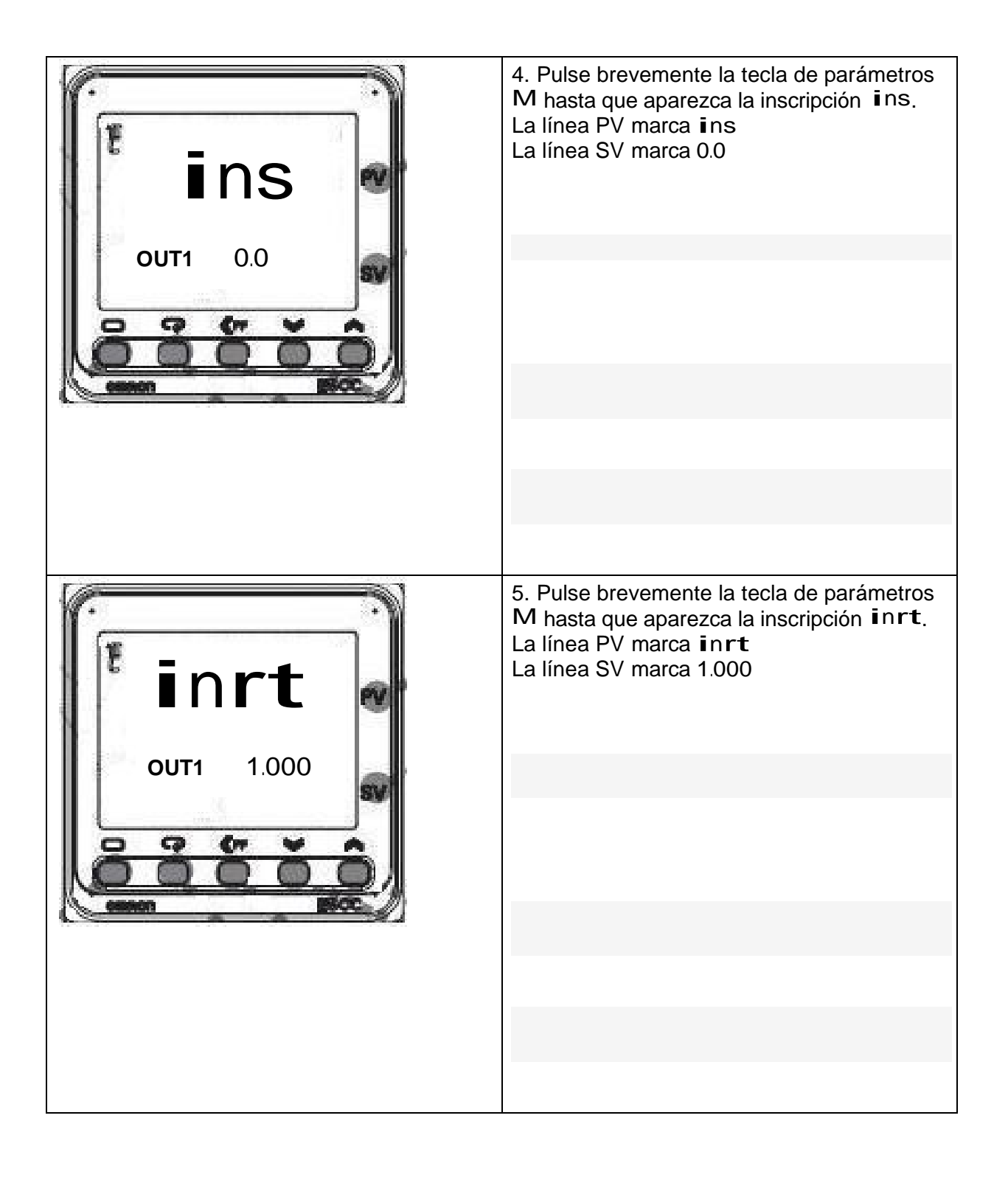

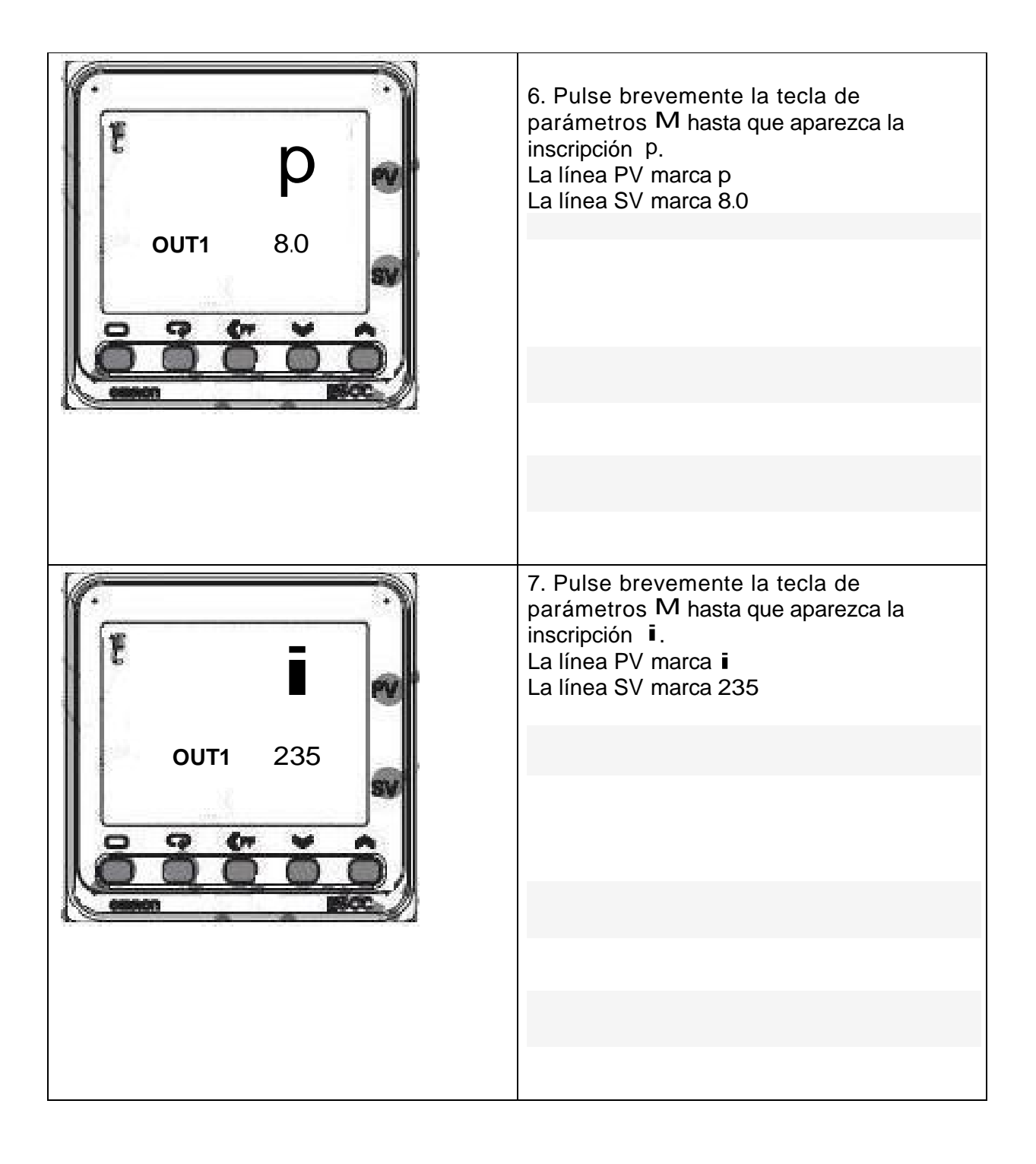

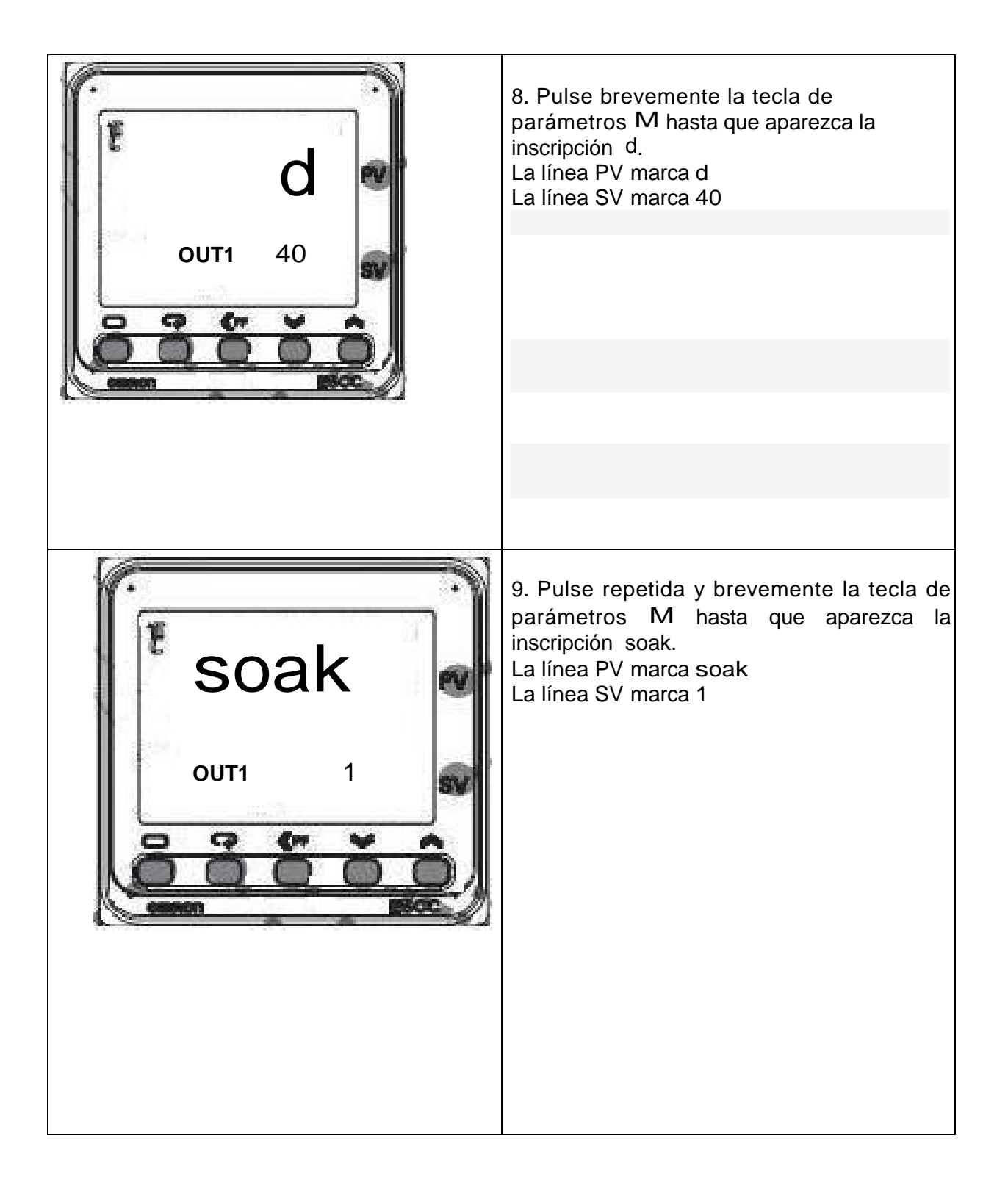

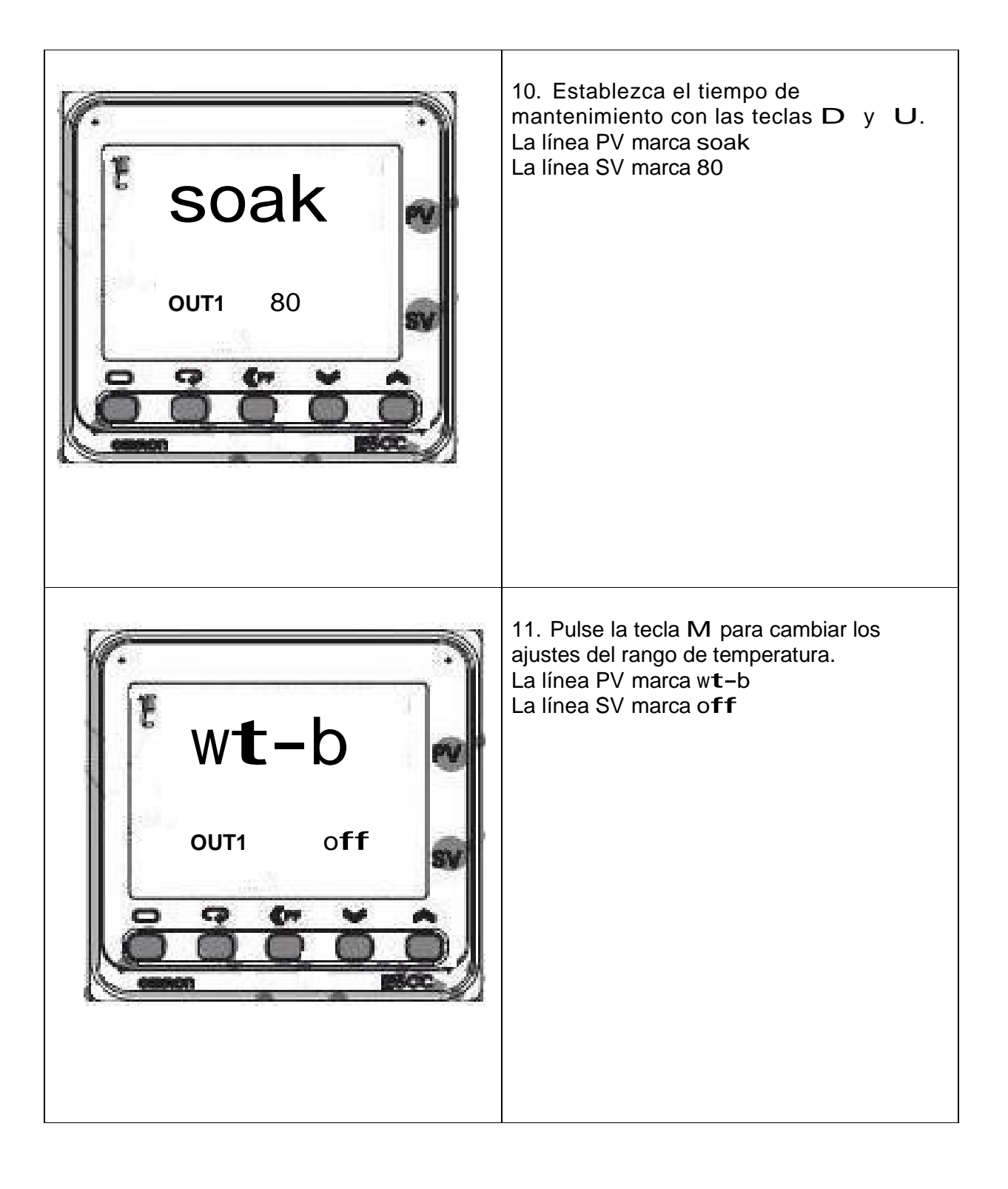

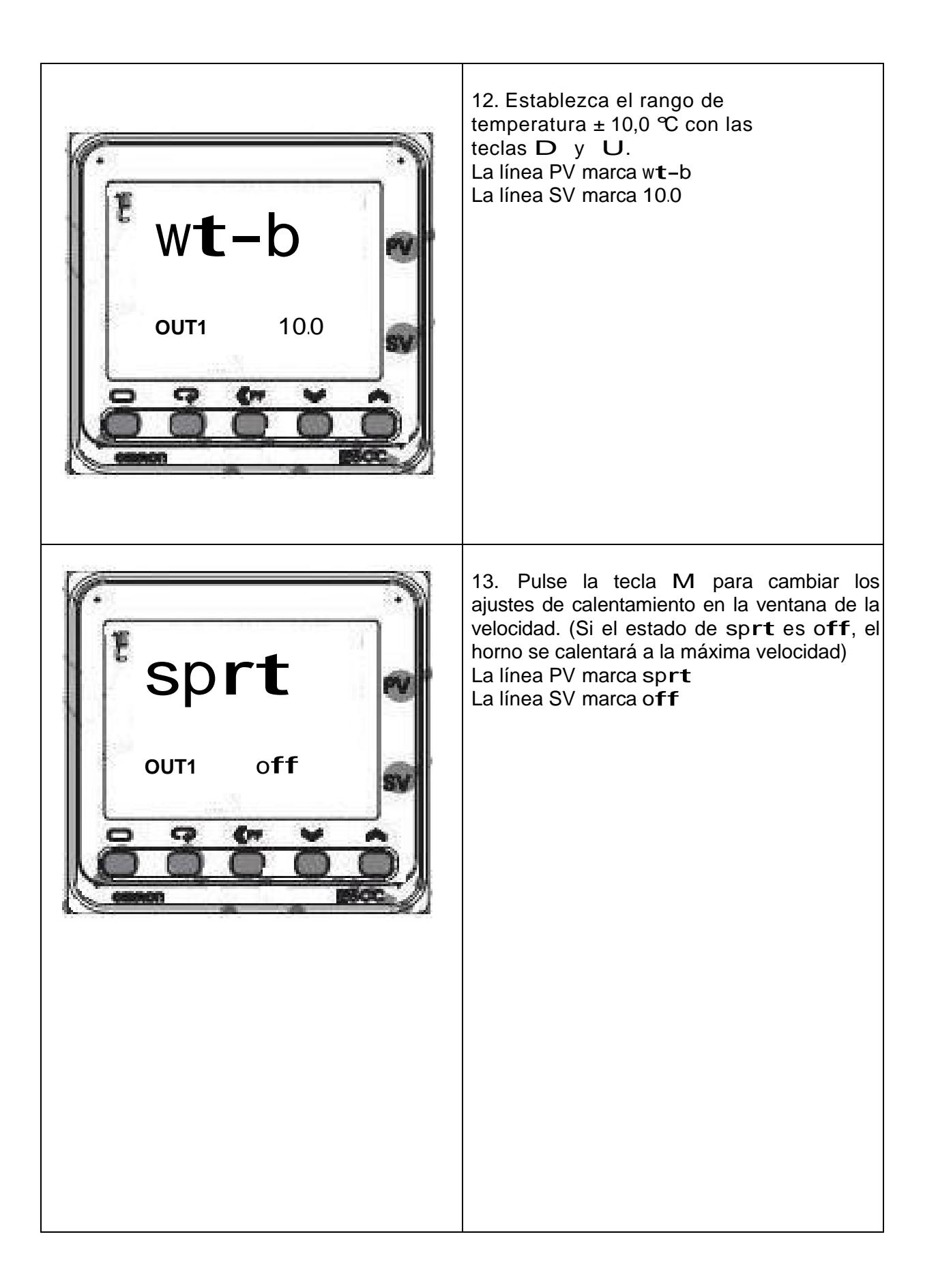

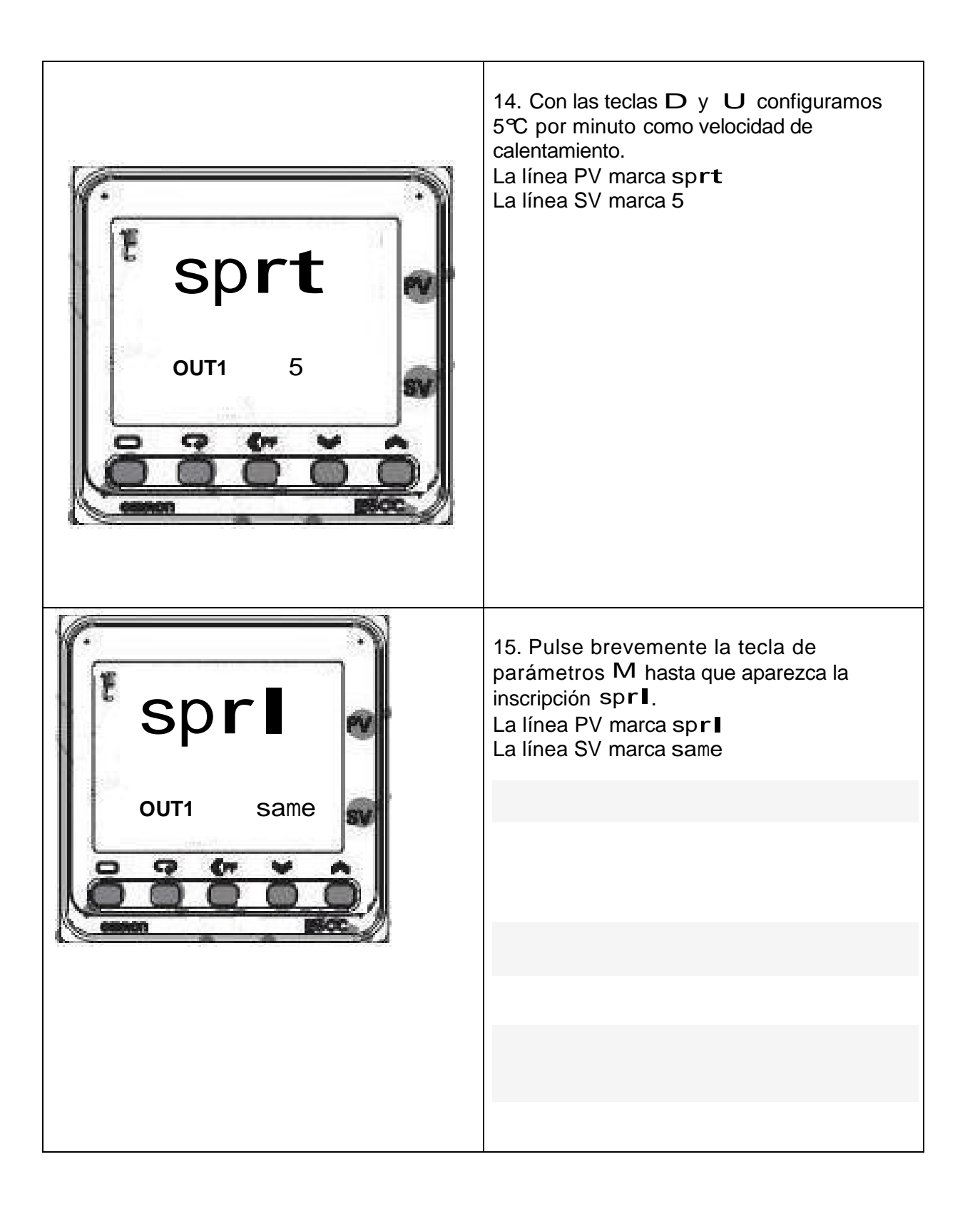

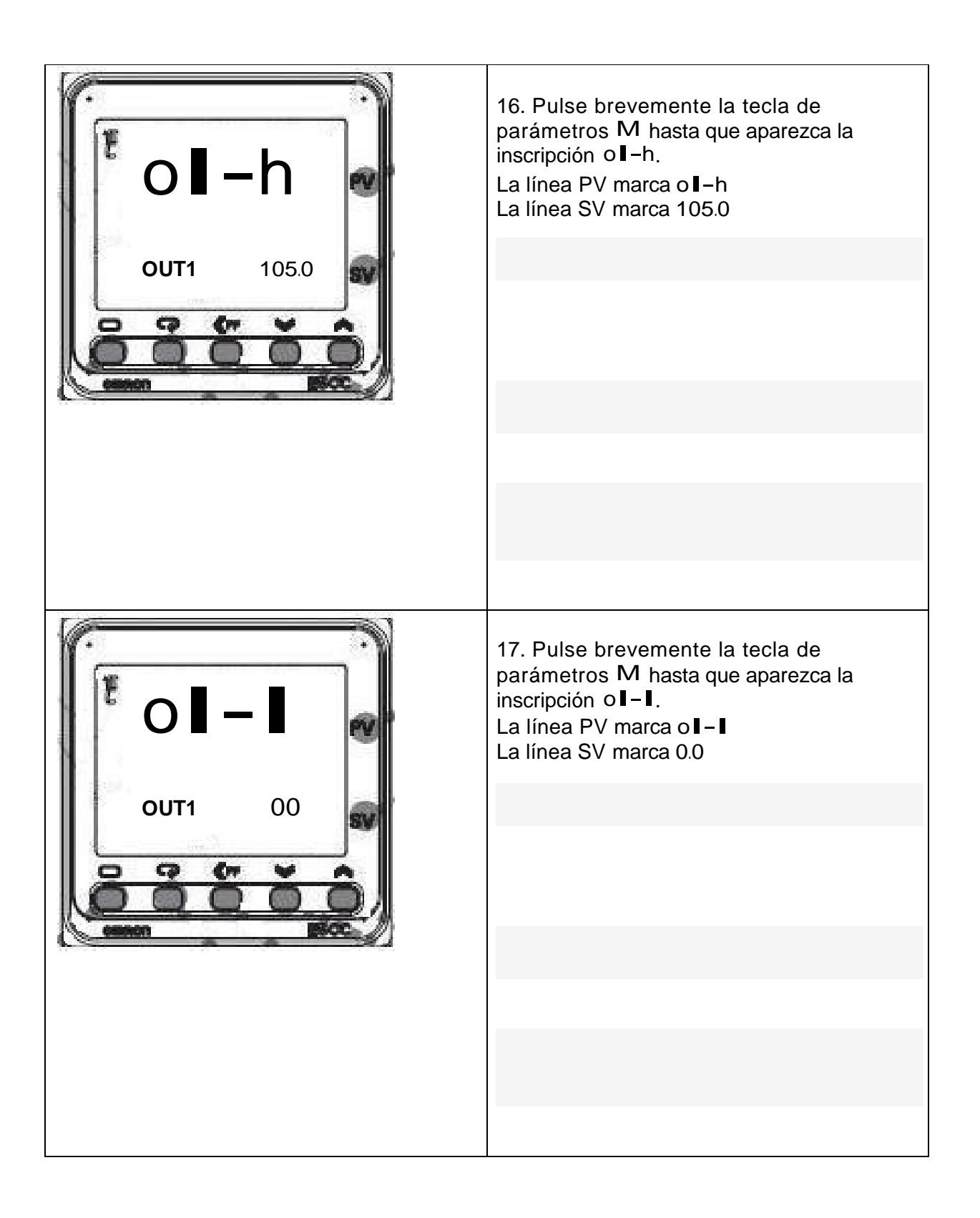

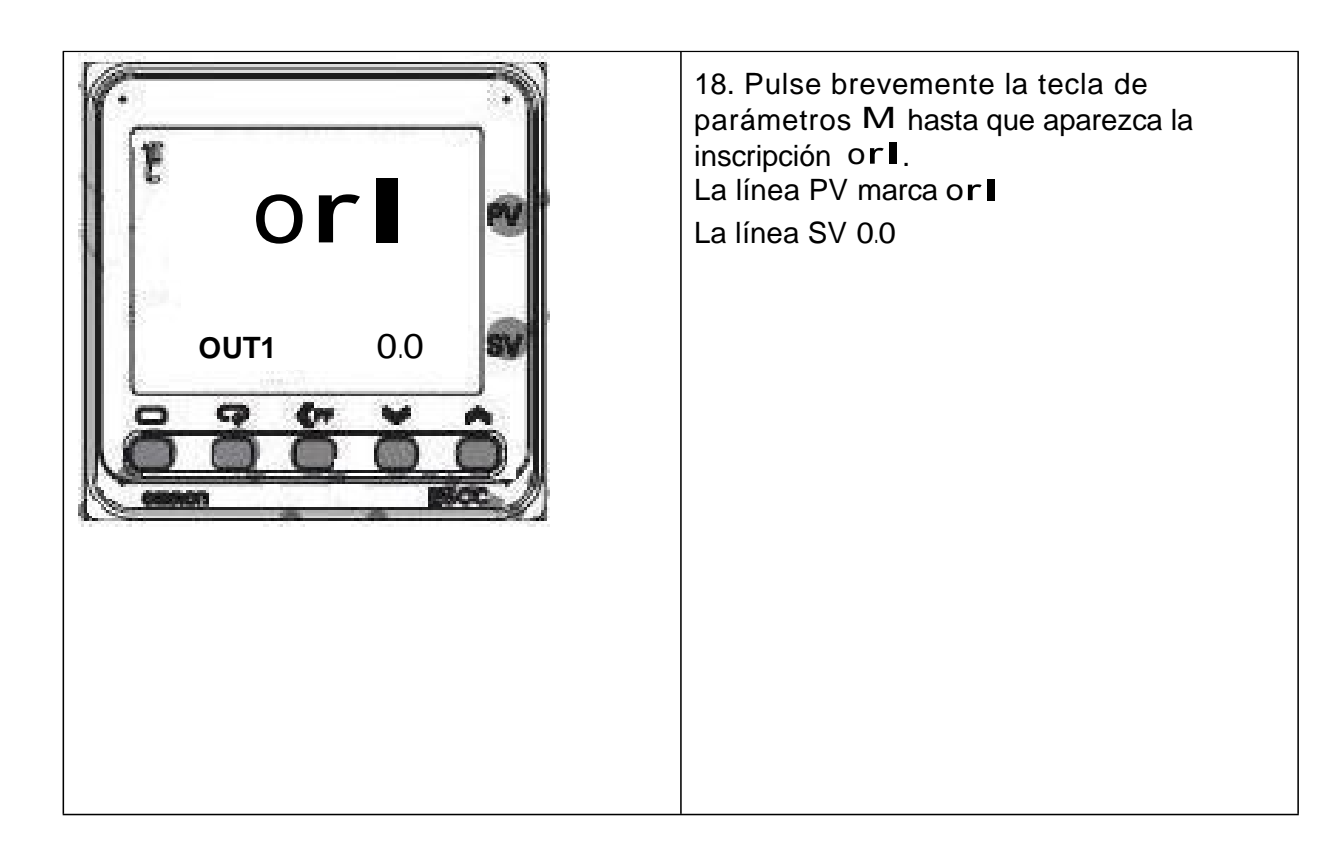

Nivel de funcionamiento

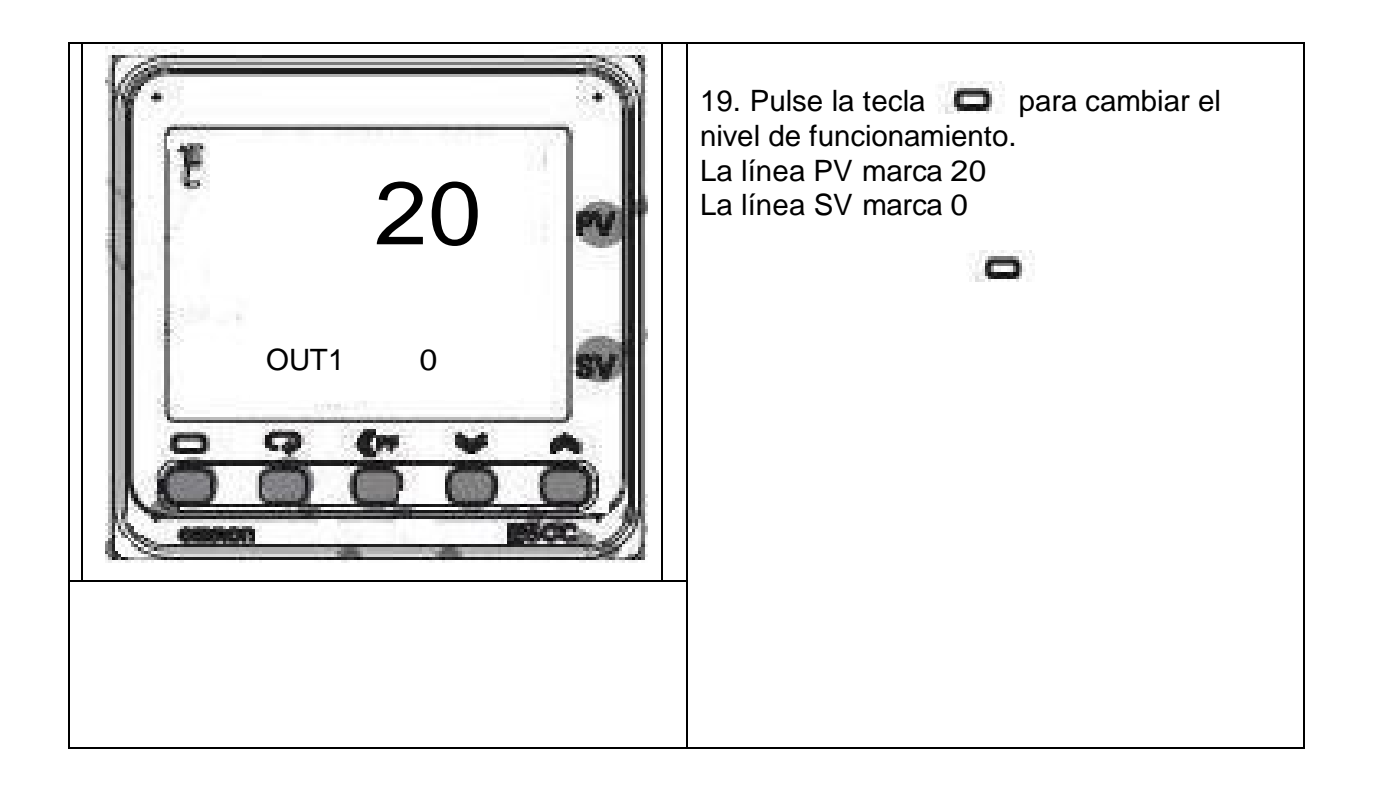

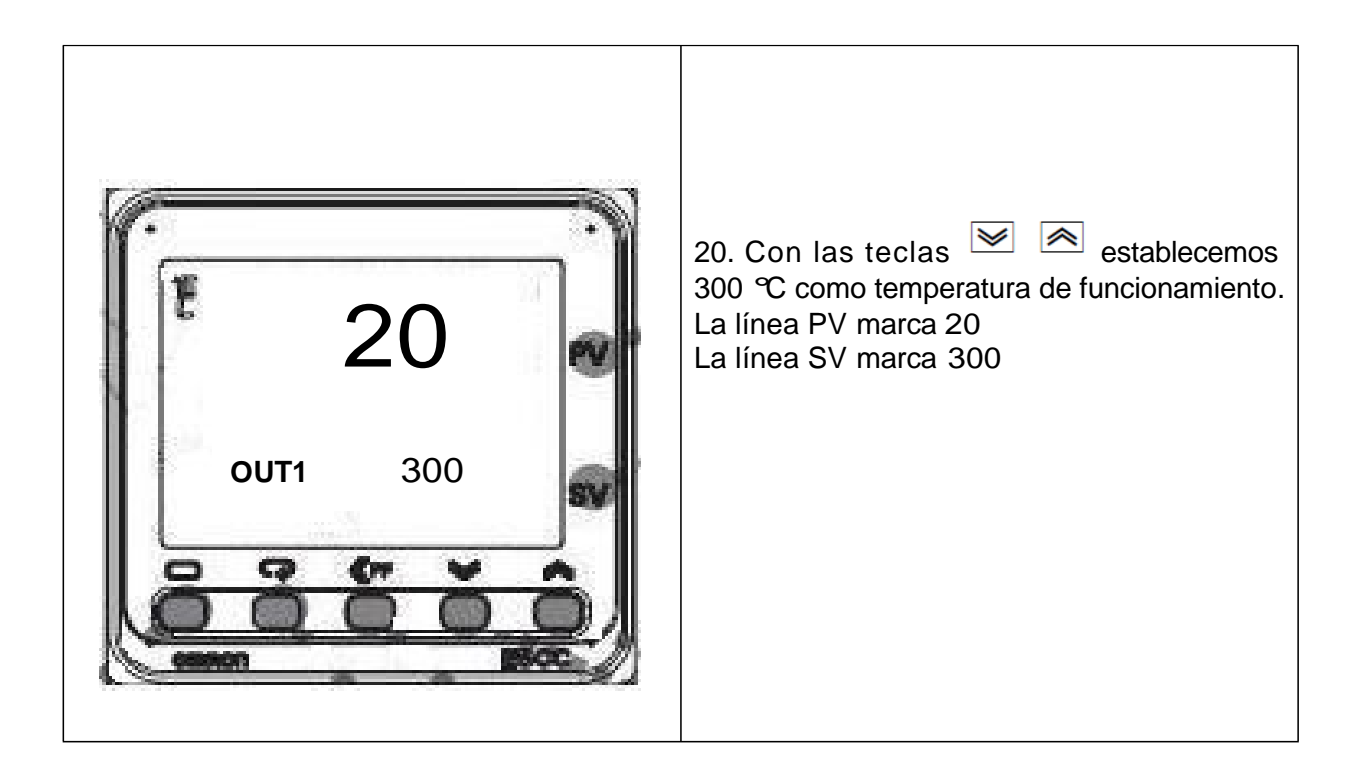

### Cambio del programa de ejecución

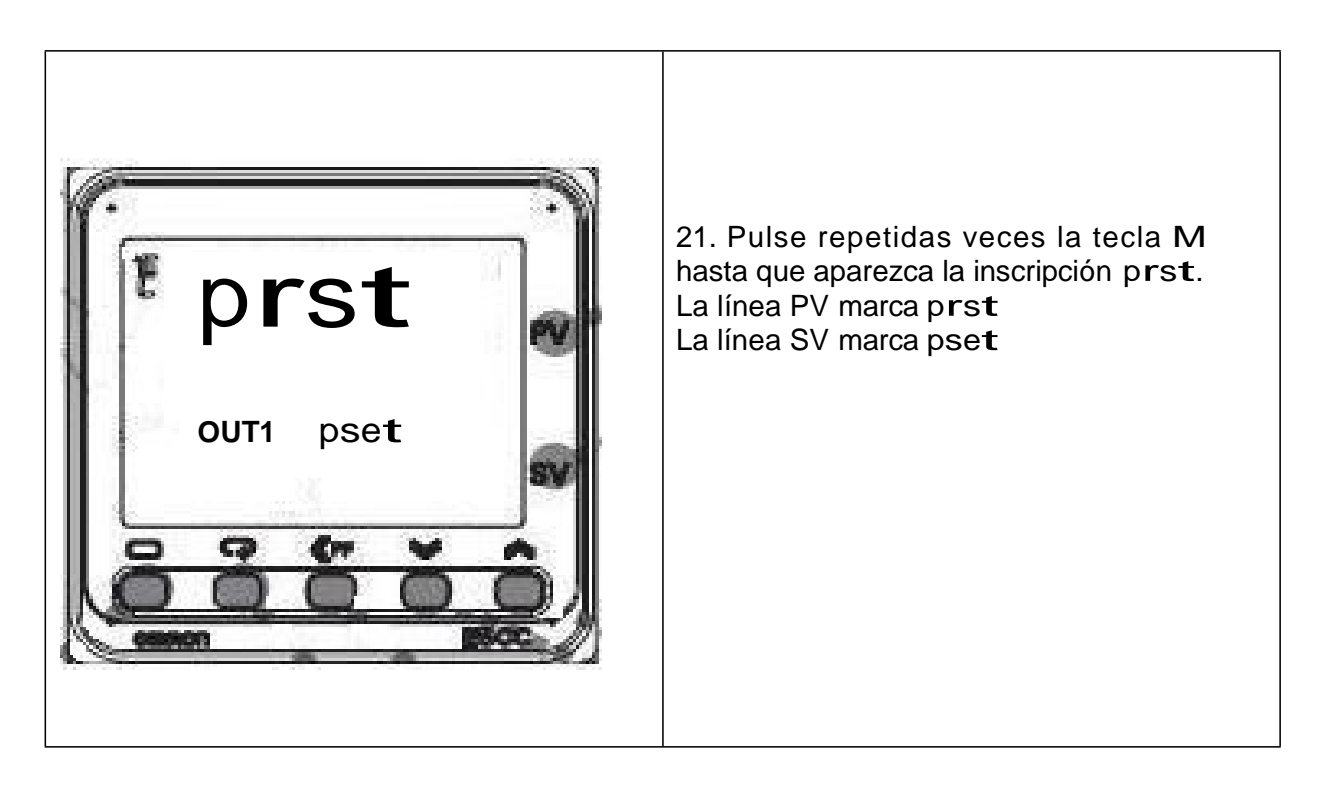

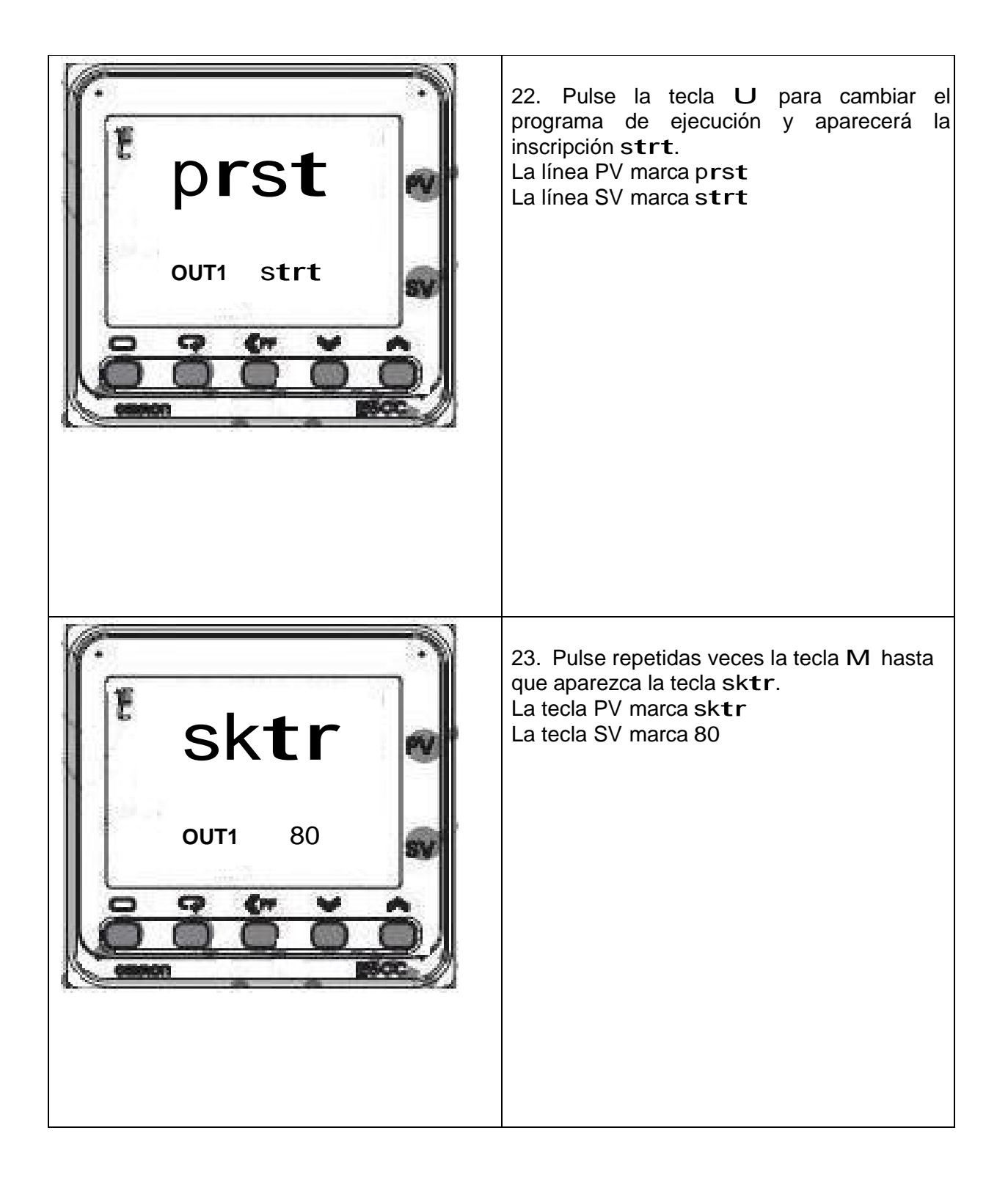

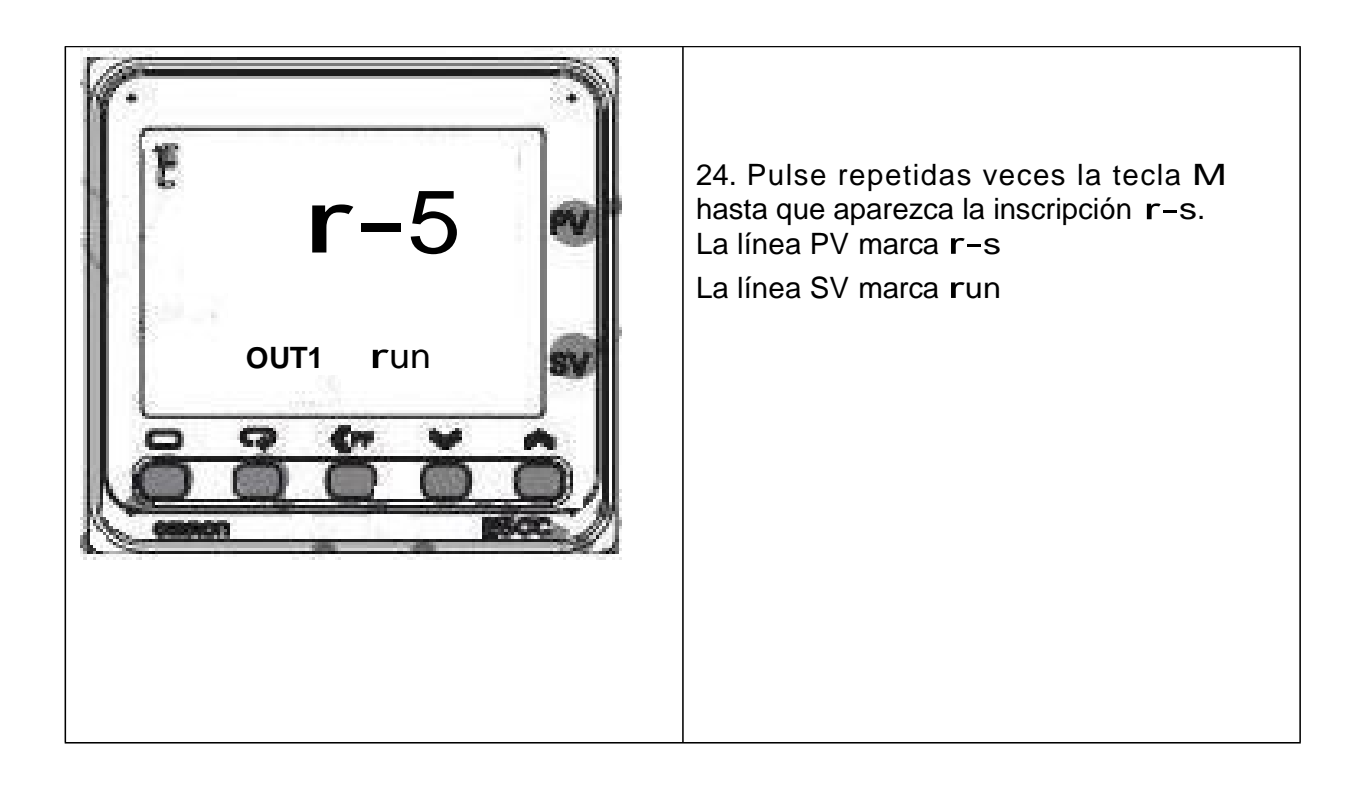

## Ejecución del programa

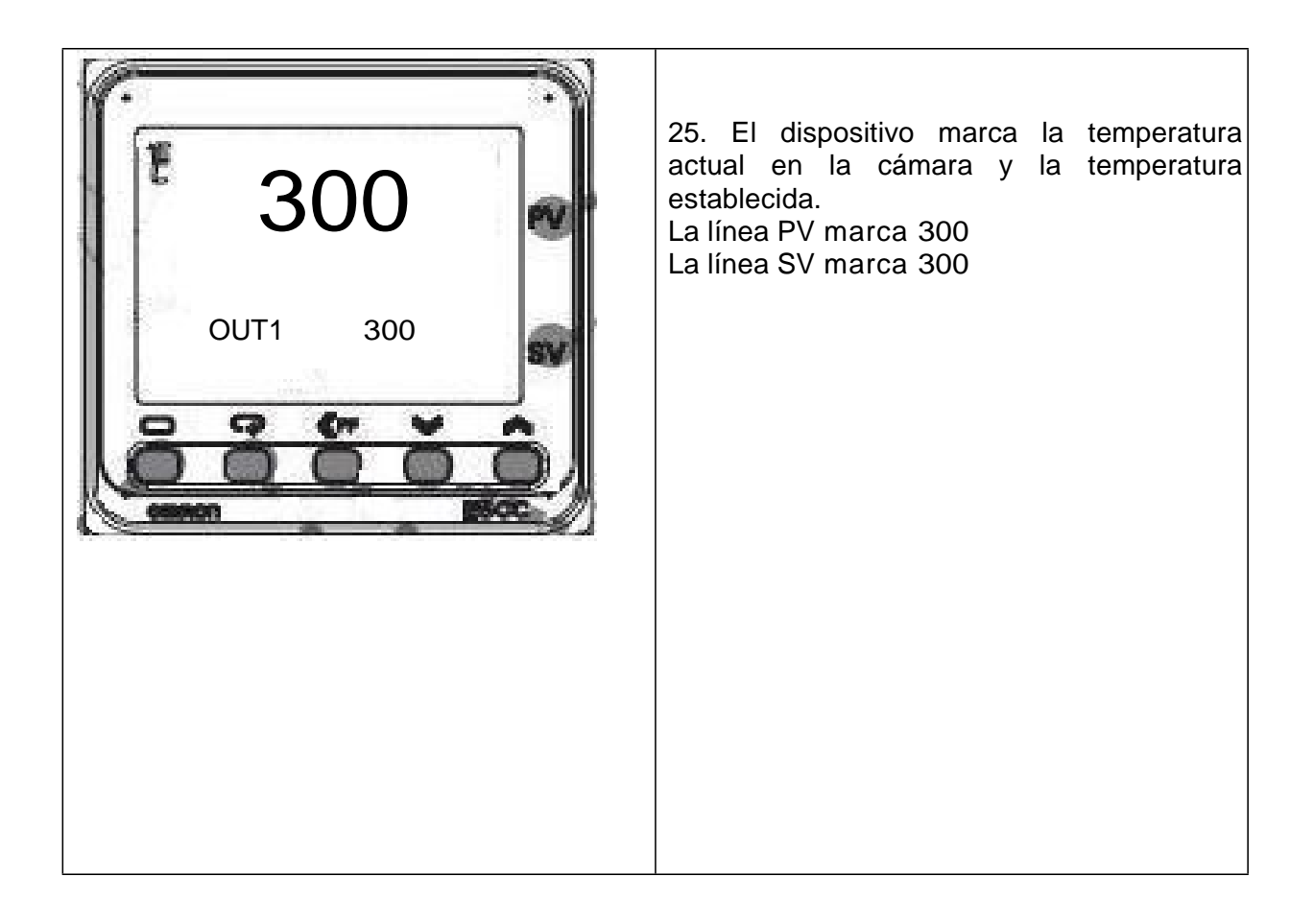

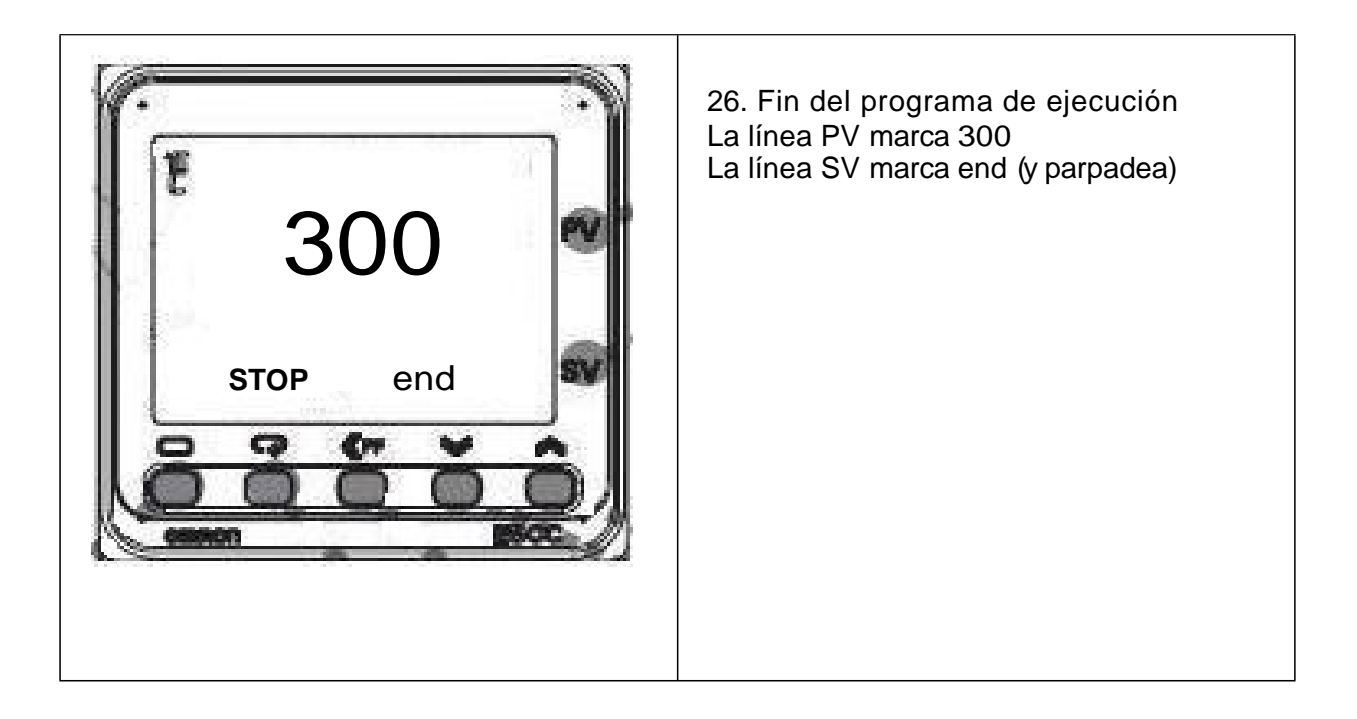

#### (Reset) Ajuste del dispositivo al estado inicial

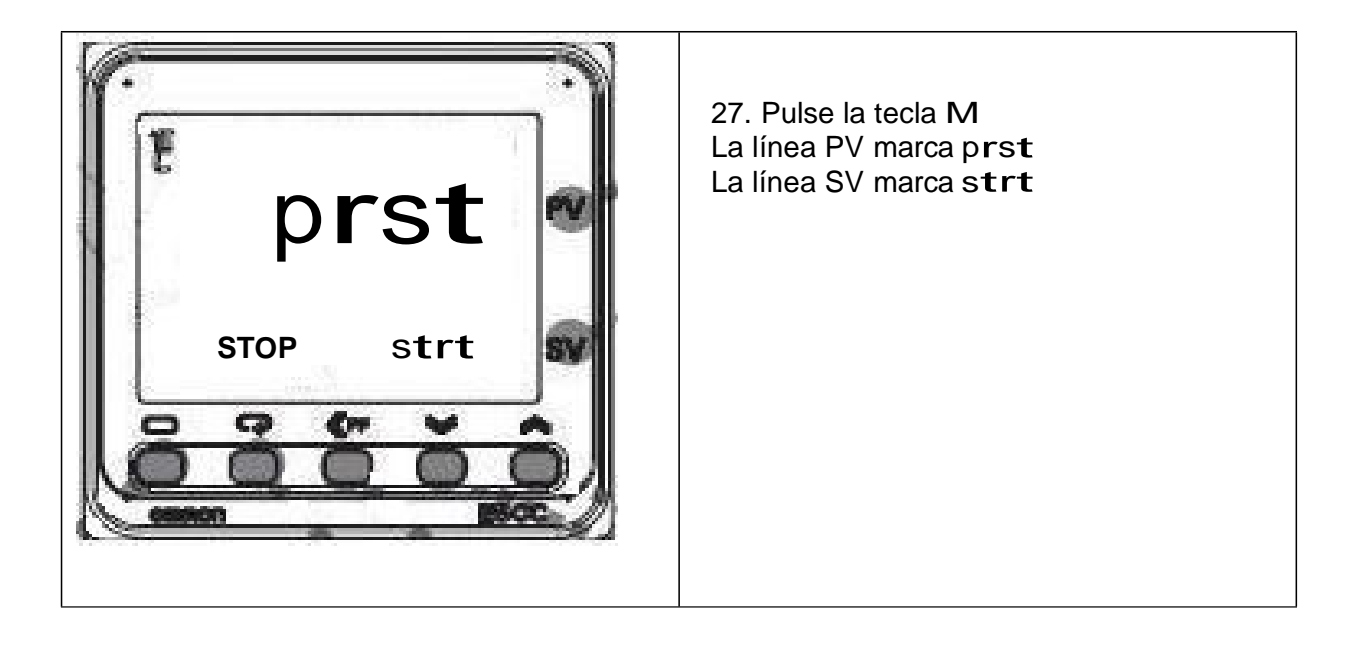

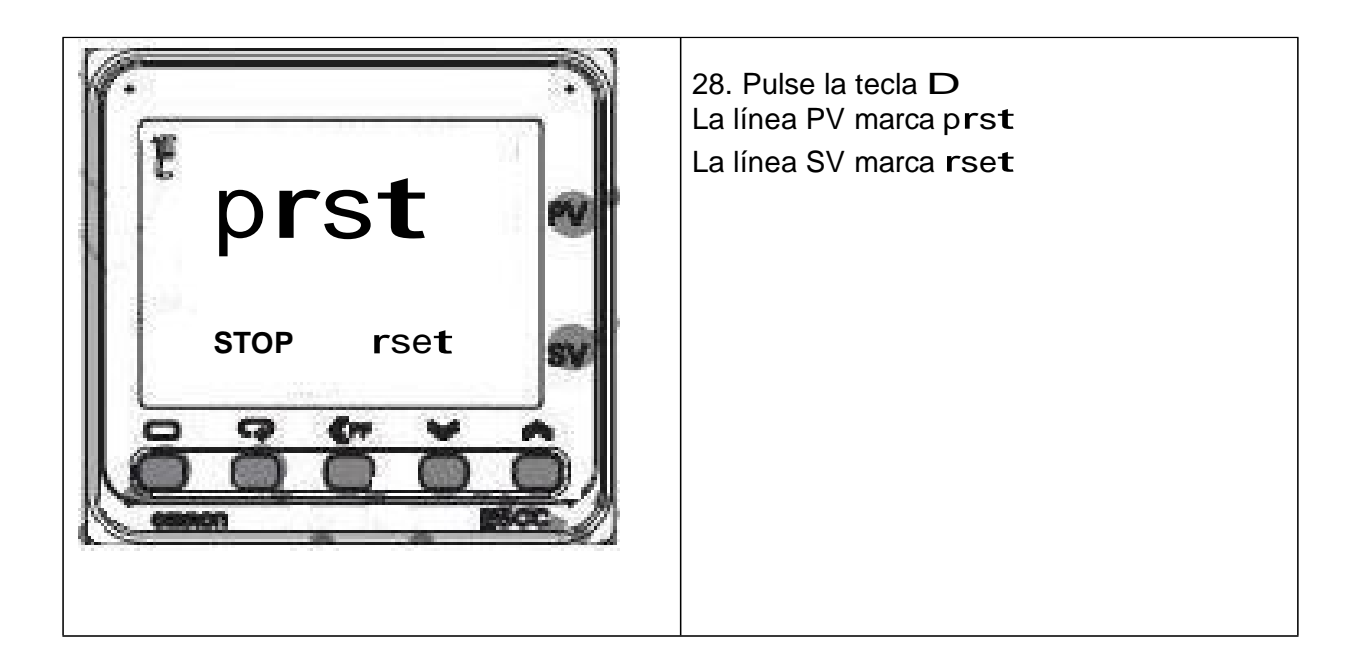

# 6. Autocomprobación

Errores posibles del regulador E5CC.

| Información línea<br>en pantalla | Fallos                                                                                                    | Solución                                                                                                    |
|----------------------------------|----------------------------------------------------------------------------------------------------|----------------------------------------------------------------------------------------------------|
| serr                             | El convertidor termoeléctrico o los cables de<br>contacto del convertidor están rotos, fallo en<br>el convertidor A/D. | Compruebe el convertidor<br>termoeléctrico y los cables de<br>contacto. En caso de fallo del<br>convertidor A/D, cambie el<br>regulador. |
| e111                             | Fallo en la memoria interna del regulador                                                                              | Cambie el regulador                                                                                                    |
| h.e <b>rr</b>                    | Fallo de la cadena interna del regulador                                                                               | Cambie el regulador                                                                                                    |